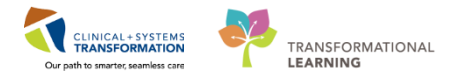

# **Oncology Telephone Triage**

Telephone triage is a growing area in Ambulatory Oncology Clinics. As an Ambulatory Oncology Nurse you may have to document the details of a telephone triage call you have with a patient.

#### Assigning the triage call to an Encounter

If the triage call is related to the Recurring Encounter select **Recurring Encounter**. If the patient does not have a Recurring Encounter a **Phone Encounter** would need to be created.

#### Selecting an Encounter

1. Open the patient's chart using the search function

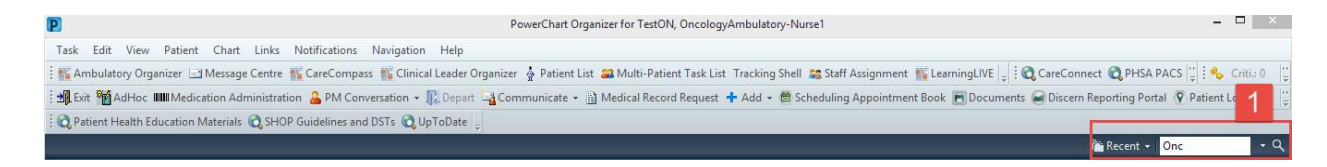

2. Click on the patient and the appropriate encounter. Click **OK**.

| 3                    |        |             |        |            |             |           | Encounter Sea  | rch           |          |        |                  |             |             |                |                 | ×     |
|----------------------|--------|-------------|--------|------------|-------------|-----------|----------------|---------------|----------|--------|------------------|-------------|-------------|----------------|-----------------|-------|
|                      |        |             |        |            |             |           |                |               |          |        |                  |             |             |                |                 |       |
| BC PHN:              | VIP    | Deceased    | Alerts | BC PHN     | MBN         | Name      |                | DOB           | Age      | Gender | Address          | Address (2) | City        | Postal/Zip Co  | de Home Phone   | Histo |
|                      | 2      |             |        | 9876742865 | 700005880   | ONCTEST,  | λH             | 12-Dec-1963   | 54 Years | Male   | 222 glen         |             | vancouver   |                | (604)555-5555   |       |
| MBN:                 | 2      |             |        | 9876712816 | 700006392   | ONCTEST,  | /ISITONE       | 31-Dec-1968   | 49 Years | Male   | 253 Waley st     |             | Walley      |                | (111)111-1111   |       |
|                      | 2      |             |        | 9876503017 | 700007725   | ONCSCHED  | ULING, NATE    | 01-Jan-1980   | 38 Years | Male   | 1234 Main St     |             | Vancouver   |                | (123)456-7890   |       |
| Last Name:           | 2      |             |        | 9876502971 | 700007726   | ONCSCHED  | ULING, OWEN    | 01-Jan-1980   | 38 Years | Male   | 2345 Main St     |             | Vancouver   |                | (234)567-8901   |       |
| Opc                  | 2      |             |        | 9876502964 | 700007727   | ONCSCHED  | ULING, LYNDA   | 01-Jan-1970   | 48 Years | Female | 3456 Main St     |             | Vancouver   |                | (345)678-9012   |       |
| First Manage         | 2      |             |        | 9876502957 | 700007728   | ONCSCHED  | ULING, BRAD    | 01-Jan-1970   | 48 Years | Male   | 4567 main St     |             | Vancouver   |                | (456)789-0123   |       |
| rischalle.           | 2      |             |        | 9876284113 | 700021358   | ONCOLOGY  | , ALICE        | 28-Feb-2018   | 1 Weeks  | Female | 123 Robson ST    |             | Vancouver   |                | (878)947-8934   |       |
| 2                    | 2      |             |        | 9876276961 | 740000073   | ONCOLOGY  | , SQUAMISH     | 07-Mar-1979   | 39 Years | Female | 123 Robson       |             | Vancouver   |                | (890)389-0299   |       |
| DOB:                 |        |             |        |            |             |           |                |               |          |        |                  |             |             |                |                 |       |
|                      |        |             |        |            |             |           |                |               |          |        |                  |             |             |                |                 |       |
| Gender:              |        |             |        |            |             |           |                |               |          |        |                  |             |             |                |                 |       |
| ~                    |        |             |        |            |             |           |                |               |          |        |                  |             |             |                |                 |       |
| Postal/Zip Code:     |        |             |        |            |             |           |                |               |          |        |                  |             |             |                | _               |       |
|                      | <      |             |        |            |             |           |                |               |          |        |                  |             |             |                |                 | >     |
| Anu Phone Number     | Facili | tv.         | Enco   | unter# \   | /isit #     | Enc Type  | Med Service    | Unit/Clinic   | Roo      | m Bed  | Est Arrival Date | Reg Date    | ,           | Disch Date Att | ending Provider |       |
| High Hone Hamber.    | 📕 📲 St | GH Oncology | 7400   | 00000140 7 | 4000000141  | Becurring | Medical Oncolo | av SGH Once   | noav     |        | 15-Mar-2018.08-3 | 0 07-Mar-2  | 18 15 04    |                |                 |       |
| Furness the          |        | GH Chemo    | 7400   | 00000138 7 | 40000000139 | Becurring | Medical Oncolo | av I LGH Cher | no IV.W  | /B     | 07-Mar-2018 15:0 | 0 07-Mar-2  | 018 14:36 L |                |                 |       |
| Encounter #.         |        |             |        |            |             |           |                |               |          |        |                  |             |             |                |                 |       |
|                      |        |             |        |            |             |           |                |               |          |        |                  |             |             |                |                 |       |
| Visit #:             |        |             |        |            |             |           |                |               |          |        |                  |             |             |                |                 |       |
|                      |        |             |        |            |             |           |                |               |          |        |                  |             |             |                |                 |       |
| Historical MRN:      |        |             |        |            |             |           |                |               |          |        |                  |             |             |                |                 |       |
|                      |        |             |        |            |             |           |                |               |          |        |                  |             |             |                |                 |       |
|                      |        |             |        |            |             |           |                |               |          |        |                  |             |             |                |                 |       |
| Search <u>B</u> eset |        |             |        |            |             |           |                |               |          |        |                  |             |             |                |                 |       |
|                      |        |             |        |            |             |           |                |               |          |        |                  |             |             |                |                 |       |
|                      |        |             |        |            |             |           |                |               |          |        |                  |             |             |                |                 |       |
|                      |        |             |        |            |             |           |                |               |          |        |                  |             |             |                |                 |       |
|                      |        |             |        |            |             |           |                |               |          |        |                  |             |             |                | 2               |       |
|                      |        |             |        |            |             |           |                |               |          |        |                  |             |             | -              |                 |       |
|                      |        |             |        |            |             |           |                |               |          |        |                  |             |             | UK             | Cano            | el    |

- 3. You may need to Add an Encounter if the call is not related to an existing encounter.
  - Open the patient's chart (you may need to assign a relationship), and select the down arrow from **PM Conversation** in the Organizer toolbar
  - Choose Register a Phone Message

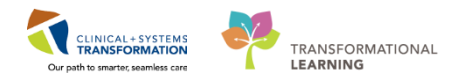

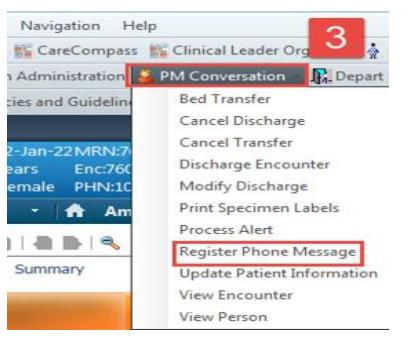

- 4. Enter the Facility Name:
  - LGH chemo
  - Click button
  - Click OK

| ł | Organization ×                                                                            |
|---|-------------------------------------------------------------------------------------------|
|   | Please select the facility and/or client where you want to<br>register the new encounter. |
|   | Facility Name Facility Alias                                                              |
|   | Igh chemo                                                                                 |
|   | LLiH Uhemotherapy Ulinic                                                                  |
|   | Facility:                                                                                 |
|   | LGH Chemotherapy Clinic                                                                   |
|   | OK Cancel                                                                                 |

5. The Register Phone Message window will open. Confirm the details and click Complete. The Phone Message Encounter Number will display

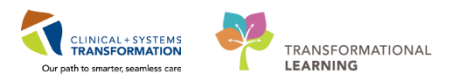

| Encounter Number:  |                                                                                                    |                                                                                                    |                                                                                                    |
|--------------------|----------------------------------------------------------------------------------------------------|----------------------------------------------------------------------------------------------------|----------------------------------------------------------------------------------------------------|
| First Name:        | Middle Name:                                                                                                    | Gender:                                                                                                    | Date of Birth:                                                                                                    |
| JOA                |                                                                                                    | Female                                                                                                    | 14-Nov-1952                                                                                                    |
| Home Phone Number  |                                                                                                    |                                                                                                    |                                                                                                    |
| (555)555-5555      |                                                                                                    |                                                                                                    |                                                                                                    |
| Building           | Unit/Clinic:                                                                                                    | Encounter Type:                                                                                                    |                                                                                                    |
| LGH Chemo          | LGH Chemo                                                                                                    | Phone Message v                                                                                                    |                                                                                                    |
| Registration Time: | Register Phone Msg User Name:                                                                                                    |                                                                                                    |                                                                                                    |
| 12:33              | TestCST, OncologyAmbulat                                                                                                    |                                                                                                    |                                                                                                    |
|                    |                                                                                                    |                                                                                                    |                                                                                                    |
|                    | Encounter Number:<br>First Name:<br>JOY<br>Home Phone Number:<br>[555]555-5555<br>Building:<br>LGH Chemo<br>Registration Time:<br>12:33 | Encounter Number:<br>First Name:<br>JOY<br>Home Phone Number:<br>[555]555-5555<br>Building:<br>LGH Chemo V Linic:<br>LGH Chemo V<br>Registration Time:<br>12:33 | Encounter Number:<br>First Name:<br>JOY<br>Home Phone Number:<br>[555]555-5555<br>Building:<br>LGH Chemo<br>Building:<br>LGH Chemo<br>Begister Phone Msg User Name:<br>12:33<br>TestCST, OncologyAmbulat |

6. Register Phone Message window will display. Click OK

| Register Phone Message                                                                                                    | × |
|----------------------------------------------------------------------------------------------------|---|
| The following LGH Chemotherapy Clinic aliases have been assigned for<br>ONCOLOGY, SQUAMISH:<br>Encounter Number: 740000000199<br>Visit Id: 740000000200 |   |
| ОК                                                                                                    |   |

7. The Register Phone Message Encounter window will close and you will be returned to the patient's chart. You will need to switch to the newly created phone encounter. In the banner bar, click on the **Enc Type:** 

| Process:   | Location:LGH Chemo: IV WR                       |         |  |  |  |
|------------|-------------------------------------------------|---------|--|--|--|
| Disease:   | Enc Type:Recurring                              |         |  |  |  |
| Isolation: | Attending: Frain, OncologistHematologist-Physic | ian1,   |  |  |  |
|            | [□] Full screen 👘 Print 🍣 6 minu                | tes ago |  |  |  |

The Custom Information Window will open, click on Phone Message Encounter, and OK.

| 0 | P Custom Information: ONCOLOGY-NURSEA, DARLA |                 |                       |                |              |                  |                  |  |  |
|---|----------------------------------------------|-----------------|-----------------------|----------------|--------------|------------------|------------------|--|--|
|   | Encounter Type                               | Location        | Admit Date            | Discharge Date | Encounter #  | Medical Service  | Reason for Visit |  |  |
|   | Phone Message                                | LGH Chemo       | 2018-Mar-08 15:14 PST |                | 760000010108 |                  |                  |  |  |
|   | Recurring                                    | LGH Chemo IV WR | 2018-Jan-22 15:03 PST |                | 760000001096 | Medical Oncology | chemo            |  |  |
|   |                                              |                 |                       |                |              |                  |                  |  |  |
|   |                                              |                 |                       |                |              |                  |                  |  |  |
|   |                                              |                 |                       |                |              |                  |                  |  |  |

You will receive an alert advising that you are changing encounters and you will need to assign a relationship once again.

8. The chart will open to the Summary Mpage. The Encounter Type is Phone Message indicated on the banner bar. Any documentation will be captured on this encounter.

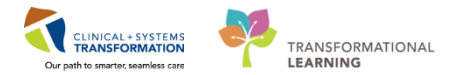

#### Accessing the Telephone Triage PowerForm

**NOTE**: Use the Telephone Triage PowerForm to document your assessment of a patient during a telephone call.

1. Access the Oncology Telephone Triage PowerForm by selecting the AdHoc <sup>MAdHoc</sup> button from the organizer toolbar.

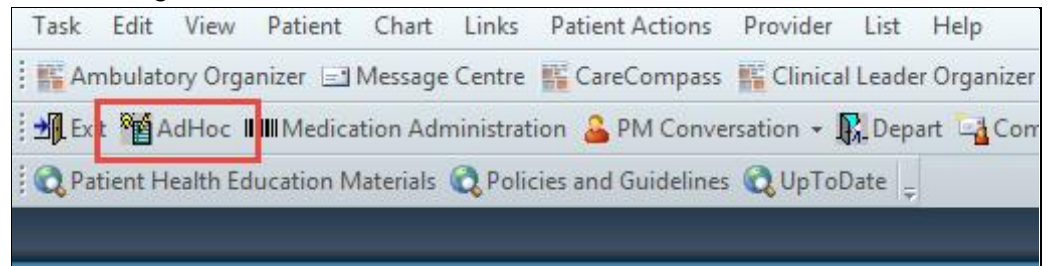

2. Check the box beside Oncology Telephone Triage and click Chart

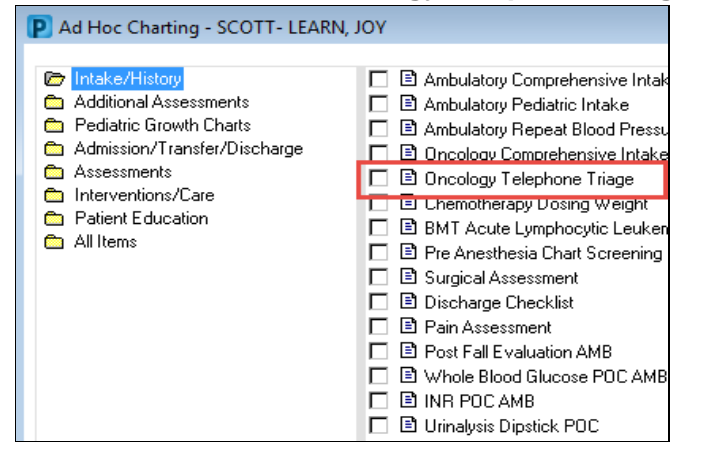

3. Select from the tabs within the PowerForm to document your assessment and then click on the green checkmark ✓ to sign and save your documentation.

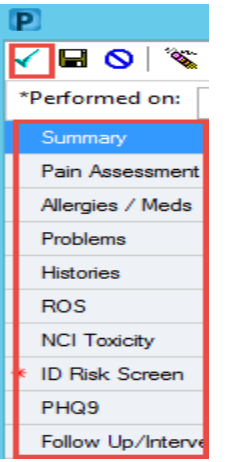

### **Communicating Information with the Provider**

1. To share the details with the appropriate provider, locate Communicate in the toolbar

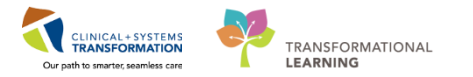

 Select the down arrow beside Communicate from the toolbar in PowerChart and select Message from the drop-down list of options. The New Message window will open

| PowerChart Organizer for TestON, OncologyAmbulatory-Nurse1                  |                                                |
|-----------------------------------------------------------------------------|------------------------------------------------|
| Task Edit View Patient Chart Links Navigation Help                          |                                                |
| 🗄 🎬 Ambulatory Organizer 🖃 Message Centre 🎬 CareCompass 📲 Clinical Leade    | er Organizer  🛔 Patient List 🚨 Multi-Patient T |
| 🛃 Exit 🎬 AdHoc 🎟 Medication Administration 🍰 PM Conversation 👻 🕅 Dep        | a t 🔄 Communicate 🛛 🗎 Me lical Record Re       |
| 🕄 😋 Patient Health Education Materials 🔍 Policies and Guidelines 🔍 UpToDate | 🕲 Message                                      |
|                                                                             | 🛛 💿 Reminder                                   |
|                                                                             | Patient Letter                                 |
| Ambulatory Organizer                                                        | Provider Letter                                |

NOTE: This function is also available through Message Centre

Complete the details on the New Message window:

- 3. Search for the name of the **Provider** you wish to send this message to.
- 4. Use **General Message** as the space to write the body of the message.
- 5. Selecting an item in the **Actions** list will pull the item into the body of the message when completed and sent.
- 6. Enter date and time details into the boxes beside **Remind Me** in order to receive a reminder in your Message Centre if you need to perform some follow up actions. Then message will not appear in Message Centre until this time.
- 7. Enter date and time details into the boxes beside **Due on** in order to set a desired date/time to complete. Overdue messages within the message center will display in red font.
- 8. Select **Browse Documents** if you have completed a more fulsome assessment that you documented on the Oncology Telephone Triage PowerForm. Select the appropriate document(s) and attach the document to this message.
- 9. Click **Send** when you are done.

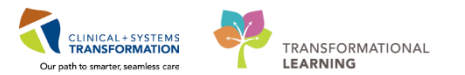

| 🛇 New Message                                              |                                           |  |  |  |  |  |  |  |
|------------------------------------------------------------|-------------------------------------------|--|--|--|--|--|--|--|
| Task Edit                                                  |                                           |  |  |  |  |  |  |  |
| 📍 High 🐧 Notify 📓 Message Journal (1) 🍒 Portal Options     | PLaunch Orders 201                        |  |  |  |  |  |  |  |
| Patient: ONCOLOGY-NURSEA, DARLA Caller: ONCOLOGY-NURSEA, I | DARLA Caller #: H (789)780-9789           |  |  |  |  |  |  |  |
| То:                                                        | 3 🕅 📃 Include me                          |  |  |  |  |  |  |  |
| CC: Provider:                                              | 🕅 🗌 To consumer 🗌 Disable further replies |  |  |  |  |  |  |  |
| Subject: General Message                                   | ▼ Save to Chart As: Phone Message/Call ▼  |  |  |  |  |  |  |  |
| Attachments                                                |                                           |  |  |  |  |  |  |  |
| Browse Documents Other Attachments                         |                                           |  |  |  |  |  |  |  |
| Message                                                    |                                           |  |  |  |  |  |  |  |
| Arial 🔹 10 🔹 🧐 🔍 🔍 🔏 🗈 💼 🗞 🖪 🖳 Z                           | <del>S</del> 🗐 🗄 🖷 🏘                      |  |  |  |  |  |  |  |
| General Message: 4                                         | E                                         |  |  |  |  |  |  |  |
| Actions 👌                                                  |                                           |  |  |  |  |  |  |  |
| Needs Lab Before Refill                                    |                                           |  |  |  |  |  |  |  |
| Please Call Patient with Results                           | 🔰 Due on:                                 |  |  |  |  |  |  |  |
| Agree with Message                                         |                                           |  |  |  |  |  |  |  |
| See Note In Chart                                          | 9 Send Cancel                             |  |  |  |  |  |  |  |

## **Related Topics**

• Phone Encounter

#### **Related Positions**

Ambulatory Oncology Nurse

## **Key Words**

• Telephone Triage, Phone Encounter, Calls